# 在ESA的正在验证的文件分析加载

## 目录

简介 <u>确定附件是否为文件分析上传</u> 配置文件分析的AMP 检查文件分析的AMP日志 加载操作标记的说明 <u>示例情景</u> 为分析上传的文件 为分析没上传的文件,由于文件已经知道 日志文件分析加载通过电子邮件报头</u> 相关信息

# 简介

本文描述如何确定通过先进的恶意软件保护的文件(AMP)处理在Cisco电子邮件安全工具(ESA)是否 为文件分析发送,并且什么相关的AMP日志文件提供。

# 确定附件是否为文件分析上传

使用文件分析启用,由文件名誉扫描可能发送到进一步分析的文件分析的附件。这提供最高水平保 护零天和被瞄准的威胁。当文件名誉过滤启用时,文件分析只是可用的。

请使用文件类型选项为了限制也许发送到Cloud文件的种类。发送的特定文件根据从文件分析服务 Cloud的请求总是,瞄准那些文件另外的分析是需要的。当文件分析服务Cloud到达产能时,特定的 文件类型的文件分析也许临时地禁用。

**Note**:参考<u>先进的恶意软件保护业务的文件标准Cisco内容安全产品</u>Cisco文档的最最新和其他 信息。

**Note**: 请查看<u>版本注释</u>和<u>用户指南</u>在您的设备运行AsyncOS的特定版本的,因为文件分析文件 类型可能变化基于AsyncOS版本。

可以为文件分析发送的文件类型:

 以下文件类型可能为分析当前发送:(支持文件分析)的所有版本Windows可执行软件,例如 .exe、.dll、.sys和.scr文件。Adobe便携式文件格式(PDF),Microsoft Office 2007+(开放 XML),Microsoft Office 97-2004 (OLE),Microsoft Windows/DOS可执行,其他潜在有恶意的 文件类型。您为在Settings页的反恶意软件的加载选择和的名誉的文件类型(Web安全)或 Settings页文件的名誉和的分析(电子邮件安全。)初始支持包含PDF和Microsoft Office文件。(开 始处在电子邮件安全的AsyncOS 9.7.1),如果选择另一个潜在有恶意的文件类型选项,有在 XML或MHTML格式保存的以下扩展的Microsoft Office文件:ade、adp、adn、accdb、accdr、 accdt、accda、mdb、cdb、mda、mdn、mdt、mdw、mdf、mde、accde、mam、maq、3月 、席子、maf、ldb、laccdb、文档、小点、docx、docm、dotx、dotm、docb、xls、xlt、xlm、 xlsx、xlsm、xltx、xltm、xlsb、xla、xlam、xll、xlw、ppt、pot、pps、pptx、pptm、potx、 potm、ppam、ppsx、ppsm、sldx、sldm、mht、mhtm、mhtml和xml。

Note:如果在文件分析服务的负载超出产能,不可以分析一些文件,即使文件类型为分析选择 ,并且文件否则有资袼分析。当服务临时地无法处理特定类型的文件,您将收到警报。

突出显示重要提示:

- 如果文件从任何来源最近上传,文件不会再上传。文件此文件的分析结果,SHA-256的搜索从 报告页的文件分析。
- •设备一次将设法上传文件;如果加载不是成功的,例如由于连接问题,文件不可以上传。如果失败是,因为超载了文件分析服务器,加载更加将尝试。

### 配置文件分析的AMP

默认情况下,当ESA首先打开并且有建立对Cisco更新的连接,列出的唯一的文件分析文件类型将是 "Microsoft Windows/DOS可执行"文件。 您将需要允许服务更新在配置之前其它文献类型的允许完 成。 这在updater\_logs日志文件将反射,被看到作为"fireamp.json" :

Sun Jul 9 13:52:28 2017 Info: amp beginning download of remote file "http://updates.ironport.com/amp/1.0.11/fireamp.json/default/100116" Sun Jul 9 13:52:28 2017 Info: amp successfully downloaded file "amp/1.0.11/fireamp.json/default/100116" Sun Jul 9 13:52:28 2017 Info: amp applying file "amp/1.0.11/fireamp.json/default/100116" 通过GUI要配置文件分析,请导航对安全服务>文件名誉和分析> Edit全局设置...

Edit File Reputation and Analysis Settings

| Advanced Malware Protection                                                                                                    |                                                                                                    |
|----------------------------------------------------------------------------------------------------|----------------------------------------------------------------------------------------------------|
| Advanced Malware Protection services require network communication to the cloud servers on ports 32137 or 443 (for File Reputation) and 443 (for File Analysis). Please see the Online Help for additional details. |                                                                                                    |
| File Reputation Filtering:                                                                                                    | C Enable File Reputation                                                                                                    |
| File Analysis: ⑦                                                                                                    | <ul> <li>✓ Enable File Analysis</li> <li>✓ Select All Expand All Collapse All Reset</li> <li>✓ Archived and compressed</li> <li>✓ Configuration</li> <li>✓ Database</li> <li>✓ Document</li> <li>✓ Email</li> <li>✓ Encoded and Encrypted</li> <li>✓ Executables</li> <li>✓ Microsoft Documents</li> <li>✓ Miscellaneous</li> </ul> |
| Advanced Settings for File Reputation                                                                                                    | Advanced settings for File Reputation                                                                                                    |
| Advanced Settings for File Analysis                                                                                                    | Advanced settings for File Analysis                                                                                                    |
| Cache Settings                                                                                                    | Advanced settings for Cache                                                                                                    |
| Threshold Settings                                                                                                    | Advanced Settings for File Analysis Threshold Score                                                                                                    |
| Cancel                                                                                                    |                                                                                                    |

为了通过CLI配置文件分析的AMP,请输入ampconfig > setup命令并且通过答复向导移动。当您提 交与此问题时,您必须选择Y : 是否要修改文件分析的文件类型 ?

myesa.local> ampconfig

File Analysis: Enabled
File types selected for File Analysis:
Adobe Portable Document Format (PDF)
Microsoft Office 2007+ (Open XML)
Microsoft Office 97-2004 (OLE)
Microsoft Windows / DOS Executable
Other potentially malicious file types
Appliance Group ID/Name: Not part of any group yet

Choose the operation you want to perform:
SETUP - Configure Advanced-Malware protection service.
ADVANCED - Set values for AMP parameters (Advanced configuration).
CLEARCACHE - Clears the local File Reputation cache.
[]> setup

File Reputation: Enabled
Would you like to use File Reputation? [Y]>

Would you like to use File Analysis? [Y]>

File types supported for File Analysis:

1. Archived and compressed [selected]

- 2. Configuration [selected]
- 3. Database [selected]
- 4. Document [selected]
- 5. Email [selected]
- 6. Encoded and Encrypted [selected]
- 7. Executables [partly selected]
- 8. Microsoft Documents [selected]
- 9. Miscellaneous [selected]

Do you want to modify the file types selected for File Analysis? [N]> y

Enter comma separated serial numbers from the "Supported" list. Enter "ALL" to select all "currently" supported File Types. [1,2,3,4,5]> ALL

```
Specify AMP processing timeout (in seconds)
[120]>
```

Advanced-Malware protection is now enabled on the system. Please note: you must issue the 'policyconfig' command (CLI) or Mail Policies (GUI) to configure advanced malware scanning behavior for default and custom Incoming Mail Policies. This is recommended for your DEFAULT policy.

凭此配置,启用的文件类型是受文件分析支配,如可适用。

## 复核文件分析的AMP日志

当附件由文件名誉或文件分析扫描在ESA时,他们在AMP日志被记录。为了检查所有AMP操作的此 日志,从ESA的CLI请运行**尾标安培**或者通过或者**尾标的**答复向导移动或**grep命令**。 **grep命令**是有 用的,如果认识您在AMP日志希望搜索的特定文件或其他详细信息。

示例如下:

Press Ctrl-C to stop. Tue Aug 13 17:28:47 2019 Info: Compressed/Archive File: sha256 = deace8ba729ad323131312311232av2316623cfe9ac MID = 1683600, Extracted File: File Name = '[redacted].pdf', File Type = 'application/pdf', sha256 = deace8ba729ad32313131321311232av2316623cfe9ac, Disposition = LOWRISK, Response received from = Cloud, Malware = None, Analysis Score = 0, upload\_action = Recommended to send the file for analysis Thu Aug 15 13:49:14 2019 Debug: File reputation query initiating. File Name = 'amp\_watchdog.txt', MID = 0, File Size = 12 bytes, File Type = text/plain Thu Aug 15 13:49:14 2019 Debug: Response received for file reputation query from Cloud. File Name = 'amp\_watchdog.txt', MID = 0, Disposition = FILE UNKNOWN, Malware = None, Analysis Score = 0, sha256 = a5f28f1fed7c2fe88bcdf403710098977fa12c32d13bfbd78bbe27e95b245f82, upload\_action = Recommended not to send the file for analysis

**Note**:AsyncOS更旧的版本将显示"amp\_watchdog.txt"在AMP日志。 显示在日志的每十分钟的 这是操作系统文件。此文件是一部分的keep-alive AMP的,并且可能安全忽略。 此文件是隐 藏的开始在AsyncOS 10.0.1和更新。

**Note**:AsyncOS更旧的版本将记录为对文件分析行为的加载定义的upload\_action标记有三个值。

加载操作的三答复在更旧的AsyncOS :

- "upload\_action = 0" : 文件为名誉服务所知;请勿为分析发送。
- "upload\_action = 1" :发送
- "upload\_action = 2" : 文件为名誉服务所知;请勿为分析发送

向前加载操作的两答复在AsyncOS版本12.x和:

• "upload\_action =推荐发送分析的文件"

•调试只记录: "upload\_action =推荐不发送分析的文件"

此答复指明文件是否为分析发送。再次,它必须满足已配置的文件类型的标准为了顺利地提交。

#### 加载操作标记的说明

"upload\_action = 0": The file is known to the reputation service; do not send for analysis. 对于"0,"这意味着文件"没有必要为加载发送"。或者,一个更加好的方式查看它是,文件*可以*为加载 *如果必须*发送到文件分析。 然而,如果文件然后没有要求文件没有发送。

"upload\_action = 2": The file is known to the reputation service; do not send for analysis 对于"2,"这的严格"请勿发送"加载的文件。 此操作最终和果断,并且文件分析处理完成。

#### 示例情景

此部分描述文件为分析适当地上传或不上传的归结于一个特定原因的可能的情况。

#### 为分析上传的文件

#### 奥尔德AsyncOS :

此示例显示满足标准和用upload\_action标记= 1.的DOCX文件。在下一条,**为分析**安全哈希算法

#### (SHA)上传的文件被记录对AMP日志。

Thu Jan 29 08:32:18 2015 Info: File reputation query initiating. File Name = 'Lab\_Guide.docx', MID = 860, File Size = 39136 bytes, File Type = application/msword Thu Jan 29 08:32:19 2015 Info: Response received for file reputation query from Cloud. File Name = 'Royale\_Raman\_Lab\_Setup\_Guide\_Beta.docx', MID = 860, Disposition = file unknown, Malware = None, Reputation Score = 0, sha256 = 754e3e13b2348ffd9c701bd3d8ae96c5174bb8ebb76d8fb51c7f3d9567ff18ce, upload\_action = 1 Thu Jan 29 08:32:21 2015 Info: File uploaded for analysis. SHA256: 754e3e13b2348ffd9c701bd3d8ae96c5174bb8ebb76d8fb51c7f3d9567ff18ce

#### AsyncOS 12.x和向前:

#### 此示例显示满足标准和用**upload\_action**标记**=推荐发送分析的文件的**PPTX文件。在下一条,**为分析** 安全哈希算法(SHA)**上传的文件**被记录对AMP日志。

Thu Aug 15 09:42:19 2019 Info: Response received for file reputation query from Cloud. File Name = 'ESA\_AMP.pptx', MID = 1763042, Disposition = UNSCANNABLE, Malware = None, Analysis Score = 0, sha256 = 0caade49103146813abaasd52edb63cf1c285b6a4bb6a2987c4e32, upload\_action = Recommended to send the file for analysis

Thu Aug 15 10:05:35 2019 Info: File uploaded for analysis. SHA256: 0caade49103146813abaasd52edb63cf1c285b6a4bb6a2987c4e32, file name: ESA\_AMP.pptx

#### 为分析没上传的文件,由于文件已经知道

#### 奥尔德AsyncOS :

#### 由与**upload\_action的**AMP扫描= 2被添附对文件名誉日志的此示例显示PDF文件。此文件已经为 Cloud所知和没有要求为分析上传,因此再没有上传。

Wed Jan 28 09:09:51 2015 Info: File reputation query initiating. File Name = 'Zombies.pdf', MID = 856, File Size = 309500 bytes, File Type = application/pdf Wed Jan 28 09:09:51 2015 Info: Response received for file reputation query from Cache. File Name = 'Zombies.pdf', MID = 856, Disposition = malicious, Malware = W32.Zombies.NotAVirus, Reputation Score = 7, sha256 = 00b32c3428362e39e4df2a0c3e0950947c147781fdd3d2ffd0bf5f96989bb002, upload\_action = 2

#### AsyncOS 12.x和向前:

此示例显示有安培的amp\_watchdog.txt文件注册匹配**upload\_action的**调试级别**=推荐不发送**被添附 的**分析的文件**到文件名誉日志。此文件已经为Cloud所知和没有要求为分析上传,因此再没有上传 。

Mon Jul 15 17:41:53 2019 Debug: Response received for file reputation query from Cache. File Name = 'amp\_watchdog.txt', MID = 0, Disposition = FILE UNKNOWN, Malware = None, Analysis Score = 0, sha256 = a5f28f1fed7c2fe88bcdf403710098977fa12c32d13bfbd78bbe27e95b245f82, upload\_action = Recommended not to send the file for analysis

### 日志文件分析加载通过电子邮件报头

从CLI,与选项使用命令**logconfig**, **logheaders的**子选项可以选择列出和记录通过ESA处理的电子 邮件报头。 使用"X AMP FILE上传"报头,文件上传或没上传为文件分析将被记录对ESA的邮件日志 。

查看邮件日志,结果为上传的文件为分析:

Mon Sep 5 13:30:03 2016 Info: Message done DCID 0 MID 7659 to RID [0] [('X-Amp-File-Uploaded', 'True')]

查看邮件日志,结果为没上传的文件为分析:

Mon Sep 5 13:31:13 2016 Info: Message done DCID 0 MID 7660 to RID [0] [('X-Amp-File-Uploaded', 'False')]

# 相关信息

- <u>AsyncOS用户指南</u>
- 先进的恶意软件保护业务的文件标准Cisco内容安全产品的
- ESA提前的恶意软件保护(AMP)测验
- <u>技术支持和文档 Cisco Systems</u>